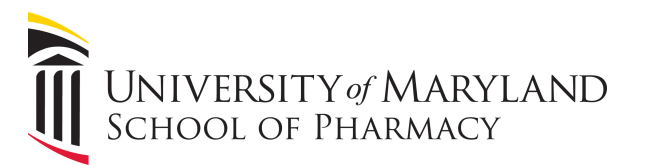

# How to Save a PowerPoint 2016 Presentation in 1366x768 Resolution for Digital Signage

This guide will show you how to save your PowerPoint presentation in the proper resolution for SOP digital signage.

### **Open PowerPoint**

Launch PowerPoint 2016 and open the presentation you want to save.

#### Select the "Design" tab , and then "Slide Size" Presentation2 - PowerPoint McLean,.. lesign Transitions Animations Slide Show ADOBE PRESENTER ACROBAT Q Tell me... Q Sh Inse Review View Add-ins Aa Aa 2 lide Format Background Themes Variants Standard (4:3) Widescreen (16:9) Custom Slide Size...

Then click "Custom Slide Size"

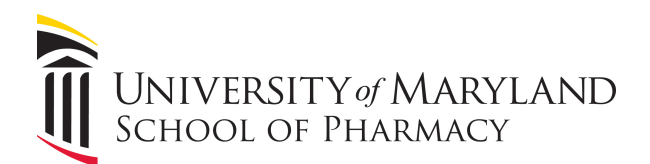

## Resize slide to 1366 x 768 needed for SOP Digital Signage.

| Slide Size                                                                                                | <u>२</u>                                                                                                    | )    |
|----------------------------------------------------------------------------------------------------|----------------------------------------------------------------------------------------------------|------|
| Slides sized for:<br>Custom<br>Width:<br>14.2 in<br>Height:<br>8 in<br>Number slides from:<br>1<br>1<br>■ | Orientation Slides Orientation Slides Orientati Orientati Orientat | TITL |
|                                                                                                    | OK Cancel                                                                                                    |      |

- 1. Slides sized for set to "Custom"
- 2. Width set to: 14.2 in and Height set to 8 in

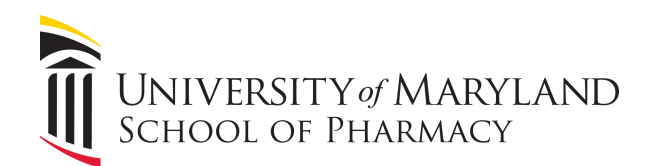

## Proper Scaling of slide.

| Microsoft PowerPoint                                                                                                    |            |  |  |  |  |  |
|----------------------------------------------------------------------------------------------------|------------|--|--|--|--|--|
| You are scaling to a new slide size. Would you like to maximize the size of your<br>content, or scale it down to ensure it will fit on the new slide? |            |  |  |  |  |  |
|                                                                                                    |            |  |  |  |  |  |
| Maximize                                                                                                    | Ensure Fit |  |  |  |  |  |
| <u>M</u> aximize <u>E</u> nsure Fit Cancel                                                                                                    |            |  |  |  |  |  |

To be sure you content is not cut off choose "Ensure Fit"

| Saving slide as a .Jpeg |                             |                 |                    |                              |   |  |  |  |
|-------------------------|-----------------------------|-----------------|--------------------|------------------------------|---|--|--|--|
|                         |                             |                 |                    |                              |   |  |  |  |
| File name:              | Presentation2               |                 |                    |                              | • |  |  |  |
| Save as type:           | JPEG File Interchange Forma | at              |                    |                              | - |  |  |  |
| suthors:                | Melean, William             | Tags: Add a tag | Title: Add a title | Subject: Specify the subject |   |  |  |  |
| Browse Folders          |                             |                 |                    | Tools   Save Cancel Cancel   |   |  |  |  |

Choose : File - Save As - select your destination.

Choose : JPEG Fle Interchangeable Format as the "Save as type" Click "Save"